# Wi-Fi FTM RTT Based Positioning System

### **Chronos Utility**

**Chronos** is an utility software for testing **FTM** (Fine Time Measurement) on **Espressif ESP32** devices. It can be built and installed on any **ESP32** device with **FTM** capability (**S2**, **S3** and **C3** families ).

The source code is available from the following github repository :

https://github.com/cezmen/chronos

### How to use the Chronos Utility

[1] Set Target

idf.py set-target esp32s2

[2] Configure the Project

idf.py menuconfig

[2.1] Set Configuration Parameters in the following menus :

- Example Configuration ► <u>Soft AP</u>
- Example Configuration ► <u>TCP Server</u>
- Example Configuration ► <u>FTM</u>

| PARAMETER                    | DESCRIPTION                                | MODULE |
|------------------------------|--------------------------------------------|--------|
| ESP_WIFI_SSID                | WiFi SSID                                  |        |
| ESP_WIFI_PASSWORD            | WiFi Password                              |        |
| ESP_WIFI_CHANNEL             | WiFi Channel                               |        |
| ESP_MAX_STA_CONN             | Maximal STA connections                    | SoftAP |
| ESP_INTERFACE_IP             | IPv4 Address                               |        |
| ESP_INTERFACE_GW             | Gateway IPv4 Address                       |        |
| ESP_INTERFACE_NETMASK        | Netmask                                    |        |
| ESP_IPV4                     | IPV4 (y/n)                                 |        |
| ESP_IPV6                     | IPV6 (y/n)                                 |        |
| ESP_PORT                     | Port                                       | ТСР    |
| ESP_KEEPALIVE_IDLE           | TCP keep-alive idle time(s)                | Server |
| ESP_KEEPALIVE_INTERVAL       | TCP keep-alive interval time(s)            |        |
| ESP_KEEPALIVE_COUNT          | TCP keep-alive packet retry send<br>counts |        |
| ESP_FTM_REPORT_LOG_ENABLE    | FTM Report logging (y/n)                   |        |
| ESP_FTM_REPORT_SHOW_DIAG     | Show dialog tokens (y/n)                   |        |
| ESP_FTM_REPORT_SHOW_RTT      | Show RTT values (y/n)                      | FTM    |
| ESP_FTM_REPORT_SHOW_T1T2T3T4 | Show T1 to T4 (y/n)                        |        |
| ESP_FTM_REPORT_SHOW_RSSI     | Show RSSI levels (y/n)                     |        |

## Wi-Fi FTM RTT Based Positioning System

### [2.2] Additional Parameters Setup

Component Config ► WiFi ►

- <u>WiFi FTM</u>: y
- FTM Initiator Support : y
- FTM Responder Support : y

Serial Flasher Config ►

- Flash Size : 4MB
- <u>After Flashing</u> : Stay In Bootloader

Component Config ► Common ESP Related ►

- Channel for Console Output :
  - USB CDC ( if using Franzininho WiFi )
  - UART0 ( if using ESP32-S2-Devkit-C )
- [3] Build

Build the project :

idf.py build

## [4] Flash

Put the board in DFU mode ( by pressing <u>BOOT</u> and <u>RESET</u> keys in the following sequence : press <u>BOOT</u>, press <u>RESET</u>, release <u>RESET</u>, release <u>BOOT</u> ).

Flash the firmware to the board :

idf.py -p <device name> flash

(Note : Use 'Is /dev/tty\*' to discover the exact **<device name>** in your environment)

## [5] Monitor (optional)

Reset the board ( by pressing and releasing the  $\underline{\textbf{RESET}}$  key ).

#### [5.1] Monitor the Franzininho WiFi board (through USB CDC)

This Demo doesn't work well with "**idf.py monitor**" when the Console Output is using **USB CDC** port.

In this case, use a serial terminal emulator (such as screen) instead.

screen <device name> 115200,cs8

(Note : Use 'Is /dev/tty\*' to discover the exact <device name>) (To exit screen, type `Ctrl-A with k`, pressing `y` right after to kill the window).

# Wi-Fi FTM RTT Based Positioning System

#### [5.2] Monitor the ESP32-S2-Devkit-C board (through UART0)

Run the ESP-IDF monitor

idf.py -p <device name> monitor

(Note : Use 'Is /dev/tty\*' to discover the exact <device name> in your environment)

(To exit the serial monitor, type `**Ctrl-]**`.)

Refer to the **README.md** file ( from the github repository ) for further instructions.